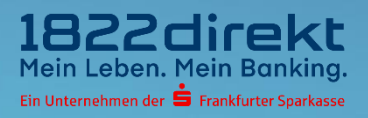

# So führen Sie die erneute Einrichtung des 1822TAN+ Verfahrens zur Bestätigung der Anmeldung im Online-Banking durch.

**Bitte beachten Sie:** Bitte laden Sie sich die 1822TAN+ App <u>vorab</u> in Ihrem App-Store herunter und halten Sie Ihre Telefon-PIN bereit.

## Schritt 1

Wählen Sie im unteren Bereich der Seite den Punkt "Ich kann meine TAN-App zur Bestätigung des Auftrages nicht nutzen."

| Bite bestätigen Sie Ihre Anmeldung im Kundenportal der 1822direkt mit Ihrem aktuellen TAN-Verfahren.         Kiedenummer:       66611         Ymmer:       Hans Mustermann         Immer:       Óffnen Sie nun Ihre 1822TAN+ App.         Immer:       10 Öffnen Sie nun Ihre 1822TAN+ App.         Immer:       10 Öffnen Sie nun Ihre 1822TAN+ App.         Immer:       10 Öffnen Sie nun Ihre 1822TAN+ App.         Immer:       10 Öffnen Sie den austrage inder state der Schleberegier von links nach rechts "wischen".         Immer:       10 Öffnen Sie den Auftrag nittels App-Passwort oder TouchID bzw. FaceID frei.         Immer:       Stewarten Sie kurzt         Stewarten Sie kurzt       Stewarten nach erfolgreicher Freigabe automatisch weitergeleitet.         Immer:       Stewarten Sie kirzt Martarg ist erst ausgeführt, wenn Ihnen die Bestätigungsseite angezeigt wird.         Immer:       Stewarten Sie kirzt Martarg ist erst ausgeführt, wenn Ihnen die Bestätigungsseite angezeigt wird.         Immer:       Stewarten Sie kirzt Martarg ist erst ausgeführt, wenn Ihnen die Bestätigungsseite angezeigt wird.         Immer:       Stewarten Sie kurzt Martarg ist erst ausgeführt, wenn Ihnen die Bestätigungsseite angezeigt wird.         Immer:       Stewarten Sie kurzt Martarg Stewarten Sie kurzt Martarg Stewarten Sie kurzt Martarge Stewarten Sie kurzt Martarge Stewarten Sie kurzt Martarge Stewarten Stewarten Sie kurzt Martarge Stewarten Sie kurzt Martarge Stewarten Sie kurzt Martarge St                                                                                                    | Anmeldebestät                                   | igung zum Online Banking.                                                                                                    |   |
|----------------------------------------------------------------------------------------------------|-------------------------------------------------|----------------------------------------------------------------------------------------------------|---|
| Name:       Hans Mustermann         Image: Image: Image | Bitte bestätigen Sie Ihre<br>Kundennummer: 5666 | Anmeldung im Kundenportal der 1822direkt mit Ihrem aktuellen TAN-Verfahren.                                                                                                    |   |
| Bitte warten Sie kurz! Sie werden nach erfolgreicher Freigabe automatisch weitergeleitet.<br>Bitte beachten Sie: Ihr Auftrag ist erst ausgeführt, wenn Ihnen die Bestätigungsseite angezeigt wird. Zurück                                                                                                    |                                                 | <ol> <li>Mustermann</li> <li>Öffnen Sie nun Ihre 1822TAN+ App.</li> <li>Prüfen Sie die angezeigten Auftragsdaten auf Richtigkeit.</li> <li>Bestätigen Sie den Auftrag, indem Sie den Schieberegier von links nach rechts "wischen".</li> <li>Geben Sie den Auftrag mittels App-Passwort oder TouchID bzw. FaceID frei.</li> </ol> |   |
| Zurück                                                                                                    | Bitte warten Sie kurz!                          | Sie werden nach erfolgreicher Freigabe automatisch weitergeleitet.<br>Bitte beachten Sie: Ihr Auftrag ist erst ausgeführt, wenn Ihnen die Bestätigungsseite angezeigt wird.                                                                                                    |   |
| Ich kann meine TAN-App zur Bestätigung des Auftrages nicht nutzen.                                                                                                    |                                                 | Zurüc                                                                                                    | ( |
|                                                                                                    | Ich kann meine TAN-Ap                           |                                                                                                    |   |

Hinweis: Je nach Displaygröße kann es erforderlich sein, den Punkt "**Ich kann meine TAN-App** zur Bestätigung des Auftrages nicht nutzen" durch Scrollen in den sichtbaren Bereich zu bringen.

### Schritt 2

Setzen Sie die 1822TAN+ App in den Ursprungszustand zurück. Starten Sie dazu die 1822TAN+ App, gehen auf "Einstellungen" und wählen Sie den Punkt "Alle Benutzerdaten löschen" aus. Im Anschluss können Sie den Gerätwechsel mit klicken auf den Button "**Weiter**" fortführen.

| 1822TAN+ Gerät wechseln.                                                                                                    |
|----------------------------------------------------------------------------------------------------|
| Wenn Sie einen Gerätewechsel durchführen möchten, laden Sie bitte erst die 1822TAN+ App aus dem Apple App Store<br>oder dem Google Play Store auf Ihrem neuen Smartphone herunter. |
| Nachdem Sie die 1822TAN+ App auf Ihrem Smartphone installiert haben, können Sie hier im Online-Banking auf den<br>Button "Weiter" klicken.                                         |
| Das Online-Banking und die 1822TAN+ App führen Sie durch die weiteren Schritte. Halten Sie bitte Ihre Kundenummer<br>sowie Ihre persönliche Telefon-PIN bereit.                    |
| Sie haben die Telefon-PIN vergessen? Dann können Sie diese hier anfordern. Telefon-PIN anfordern                                                                                   |
| 1. 1822TAN+ App auf dem neuen Gerät installieren                                                                                                    |
| 2. Einrichtungsprozess im Online-Banking durch Klick auf "Weiter" starten                                                                                                    |
| 3. Aktivierungscode telefonisch anfordern                                                                                                    |
| 4. Weitere Schritte im Online-Banking und der 1822TAN+ App befolgen                                                                                                    |
| Zurück Weiter                                                                                                    |

#### Schritt 3

Halten sie Ihre Kundennummer und Telefon-PIN bereit. Mit klicken auf den Button "Weiter" können Sie den Gerätwechsel fortführen.

| Telefonische Anforderung                          | Ihres Aktivierungscodes.                                                     |
|---------------------------------------------------|------------------------------------------------------------------------------|
| 1. Halten Sie Ihre Kundennummer und Ihre Telefo   | n-PIN bereit.                                                                |
| 2. Wählen Sie folgende Nummer: 069 / 94170 - 22   | 284.                                                                         |
| 3. Geben Sie Ihre Kundennummer und Telefon-Pl     | N über die Tastatur Ihres Telefons ein.                                      |
| 4. Notieren Sie den genannten Aktivierungscode.   |                                                                              |
| 5. Klicken Sie auf "Weiter" und folgen Sie den we | iteren Schritten zur Aktivierung des 1822TAN+ Verfahrens.                    |
|                                                   | Zurück Weiter<br>Für die Bestellung einer Telefon-PIN klicken Sie bitte hier |

## Schritt 4

Lassen Sie die Seite mit dem QR-Code geöffnet und öffnen Sie parallel die **1822TAN+ App** auf Ihrem Smartphone. Erlauben Sie dort den Zugriff auf die Kamera und **scannen Sie den QR-Code** mit Ihrer 1822TAN+ App. Nach erfolgreichem Scan werden Sie automatisch weitergeleitet.

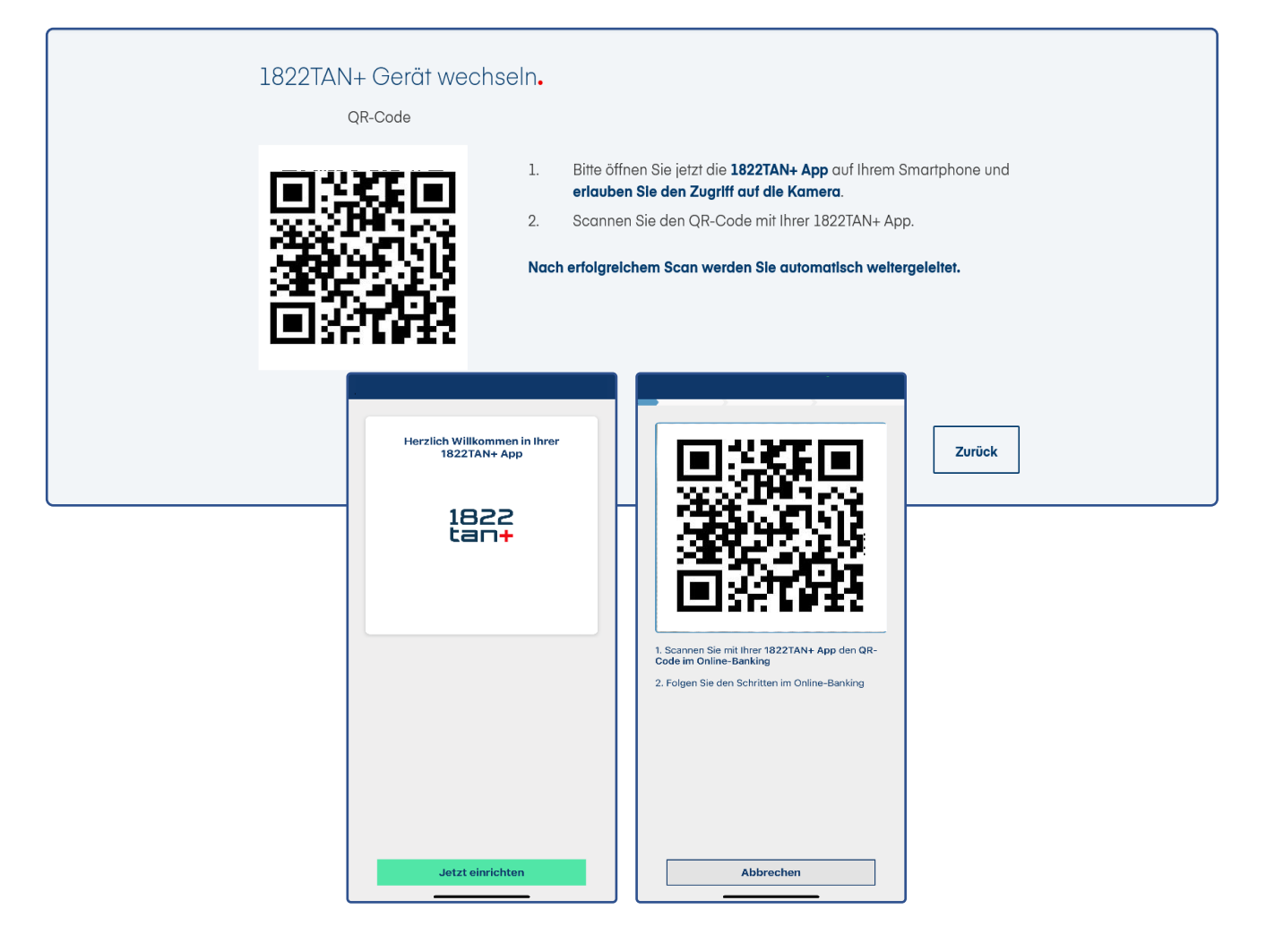

## Schritt 5

Geben Sie im letzten Schritt den am Telefon erhaltenen **Aktivierungscode** ein und geben Sie die Einrichtung frei. Danach können Sie das 1822TAN+ Verfahren auf Ihrem neuen Gerät nutzen.

| 1822TAN+ Gerät wechseln.<br>Bitte bestätigen Sie die Aktivierung der 1822TAN+ App mit einer aktuellen TAN. Bei erfolgreicher Eingabe werden Sie<br>automatisch weitergeleitet. |                                                                                                    |                                                                                                    |           |  |  |  |  |  |
|----------------------------------------------------------------------------------------------------|----------------------------------------------------------------------------------------------------|----------------------------------------------------------------------------------------------------|-----------|--|--|--|--|--|
| Aktivierung bestätigen<br>Bitte geben Sie Ihren Aktivierungscode ein.                                                                                                    | Ihre 1822TAN+ App fist<br>gast fertig eingerichtet<br>Freigabe mit Ihrer<br>Standard-Geräteauthentfizierung (Biometrie,<br>Gerätepasswort, PIN oder Entspermuster)<br>notwendig.<br>Winweis: Durch die Nutzung der<br>Standard-Geräteauthentfizierung ist für die<br>separates App-Passwort erforderlich. | Hine 1822TAN+ App ist<br>fast fertig eingerichtet<br>Um die 1822TAN+ App fertig einzurchten, ist die<br>Fregabe mit Hres<br>Gentepasswort, PNI oder Entspermusste)<br>natwendig:<br>Hinweis: Durch die Nutzung der<br>Standard-Gentesauthentlifzierung ist für die<br>zukunftige Freigabe von Aufträgen kein<br>separates App-Passwort erforderlich:<br>Biometrie Authentifizierung<br>Biometrie bestätigen um fortzufahren | Abbrechen |  |  |  |  |  |
| < Zurück Jetzt aktivieren ><br>1 2 3 4 5 6 7 8 9 0<br>q w e r t z u i o p ü<br>a s d f g h j k l ö ä<br>① .?! y x c v b n m <                                                  | Weiter                                                                                                    | Berühre den Fingerabdrucksensor                                                                                                    |           |  |  |  |  |  |

#### Schritt 6

Sie können jetzt das 1822TAN+ Verfahren auf Ihrem neuen Gerät jetzt nutzen. Klicken Sie zum Abschluss im Online-Banking auf den Button "**Weiter**" und in der App auf den Button "**OK**".

| 1822TAN+ Gerät wechseln. |                                                           |                                                                                                    |                 |  |  |  |
|--------------------------|-----------------------------------------------------------|----------------------------------------------------------------------------------------------------|-----------------|--|--|--|
|                          | Erledigt!  Ihr 1822TAN+ Verfahren ist ab sofort einsatzbr |                                                                                                    |                 |  |  |  |
|                          |                                                           | EBEFE     DEFENSIVE AND SEARCH AND SEARCH AND SEAR | Finanzübersicht |  |  |  |